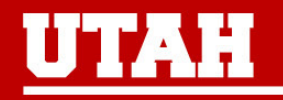

# **NINDS StrokeNet**

Recruitment by TriNetX Cathy Revere Cathy.Revere@hsc.utah.edu

## **TriNetX Global Network**

Healthcare organizations and life science companies that aggregate and harmonize clinical data pulled from EMR.

- 120+ healthcare organizations
- 250 million patient records
- 40 billion clinical observations

## **TriNetX Data**

TriNetX can pull data from the electronic medical records of one Health Care Organization (HCO) or many.

Diagnosis codes

Demographic Data

ПТАН

• Visit dates

Medications

• Lab and genetic testing

• Procedures

## **TriNetX Utility**

- 1. Protocol Development assess feasibility of entry criteria early in protocol development using de-identified data from HCOs.
- 2. Feasibility Sites can use de-identified data to accurately assess their HCO patients to determine site level feasibility.
- 3. Recruitment Sites can find patients who meet entry criteria. Then single HCO patients can be re-identified to create a recruitment list. IRB approval is required to re-identify records.

## **TriNetX Access**

- 1. Each institution has their own process for providing staff and faculty access TriNetX.
- 2. With institutional approval you can login with a username, password, and two-factor authentication.
- 3. After logging in, go to "Studies" and select "Create New" in the right upper corner.
- 4. Set includes a title, summary, phase, and NCT# (if available)

| Ø    | TriNetX Studie                     | s ~ Connect B                           | Browse Network | Discover ~ |                                         |                          |                                                    |            |
|------|------------------------------------|-----------------------------------------|----------------|------------|-----------------------------------------|--------------------------|----------------------------------------------------|------------|
| My S | tudies / Anticoagulation in ICI    | H Survivo / Query Buil                  | lder           |            |                                         |                          |                                                    |            |
| P    | Query Builder                      | 🕁 Unnamed 🖌                             | 6              |            |                                         |                          | C Count Patients                                   |            |
| +    | Healthcare<br>Organizations (HCOs) |                                         |                |            |                                         |                          | All char                                           | iges saved |
| 8    | Explore Cohort                     | University of Uta<br>1 of 1 HCOs online | h ~            |            | Any country<br>1 country in the network | ~                        | Any age / Any sex<br>1,645,150 patients on network | 0          |
| V    | Analyze Criteria                   | MUST HAVE                               |                |            | :1:                                     | CANNOT HAVE              |                                                    | :1:        |
| -1-  | Rate of Arrival                    | Q Search Term                           | )              |            |                                         | Q Search Term            |                                                    |            |
| hu.  | Summary Statistics                 |                                         |                |            |                                         |                          |                                                    |            |
| -    | Analytics                          |                                         |                |            |                                         | _                        |                                                    |            |
|      | Pending Datasets                   |                                         |                |            |                                         |                          |                                                    |            |
|      | Available Datasets                 |                                         |                |            | Build a ne                              | wauery                   |                                                    |            |
| 54   | Connect                            |                                         |                |            | Use the search box                      | kes above to add         |                                                    |            |
| 0    | Study Management                   |                                         |                |            | new terms, or the<br>import a           | button below to<br>query |                                                    |            |
| n    | Design Assistance                  |                                         |                |            | 다 Import C                              | Query                    |                                                    |            |
|      |                                    |                                         |                |            |                                         |                          |                                                    |            |
|      |                                    |                                         |                |            |                                         |                          |                                                    |            |
|      |                                    |                                         |                |            |                                         |                          |                                                    |            |

THE UNIVERSITY OF UTAH

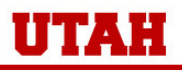

| University of Utah<br>1 of 1 HCOs online | ° ✓                                   | Any country<br>1 country in the ne |
|------------------------------------------|---------------------------------------|------------------------------------|
| MUST HAVE                                |                                       | ::::                               |
| Q Search Term                            |                                       |                                    |
| Ungrouped Tern                           | ns                                    |                                    |
| MUST HAVE                                |                                       |                                    |
| ICD-10-CM I6                             | Nontraumatic intracerebral hemorrhage | 11,830                             |
| ICD-10-CM 14                             | 8 Atrial fibrillation and flutter     | 54,750                             |

## **Inclusion Criteria**

Search terms can be entered as a diagnosis, lab value, or clinical finding. Typically, the more inclusive code is higher in the search.

Inclusion Criteria - typically entered in the MUST HAVE column

Each criteria is followed by AND/OR. IE: ASPIRE requires Afib and ICH.

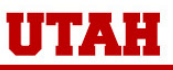

#### CANNOT HAVE

Q Search Term...

#### CANNOT HAVE

| ICD-10-CM | 133 Acute and subacute endocarditis                                                     | 3,080  |
|-----------|-----------------------------------------------------------------------------------------|--------|
| OR        |                                                                                         |        |
| ICD-10-CM | 182.40 Acute embolism and thrombosis of<br>unspecified deep veins of lower<br>extremity | 62,900 |
| OR        |                                                                                         |        |
| ICD-10-CM | 126 Pulmonary embolism                                                                  | 37,440 |
| OR        |                                                                                         |        |
| ICD-10-CM | D66 Hereditary factor VIII deficiency                                                   | 1,290  |
| OR        |                                                                                         |        |

### **Exclusion Criteria**

÷

Exclusion criteria are best placed in the CANNOT HAVE column.

Most Exclusion criteria are separated by the OR since any one criteria is exclusionary.

| twork ∽          | Patients<br><b>810</b>             | HCOs<br>1                 | ≥ 18 years, Any sex<br>1,409,994 patients on | Patients  |
|------------------|------------------------------------|---------------------------|----------------------------------------------|-----------|
| CANNOT HAVE      |                                    |                           |                                              | :#:       |
| Q Search Term    |                                    |                           |                                              |           |
| CANNOT HAVE      |                                    |                           |                                              | $\square$ |
| ICD-10-CM I33 A  | cute and si                        | ubacute                   | endocarditis                                 | 3,080     |
| ICD-10-CM 182.40 | Acute em<br>unspecifi<br>extremity | nbolism a<br>ed deep<br>/ | and thrombosis of<br>veins of lower          | 62,900    |

### **Patient Counts**

Click "Count Patients" to see how a new term changes your search.

The number of patients is rounded, so an uncommon condition may not change your patient count.

Each search term shows how many patients in the HCO have the term searched.

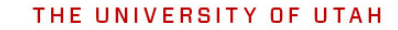

UTAH

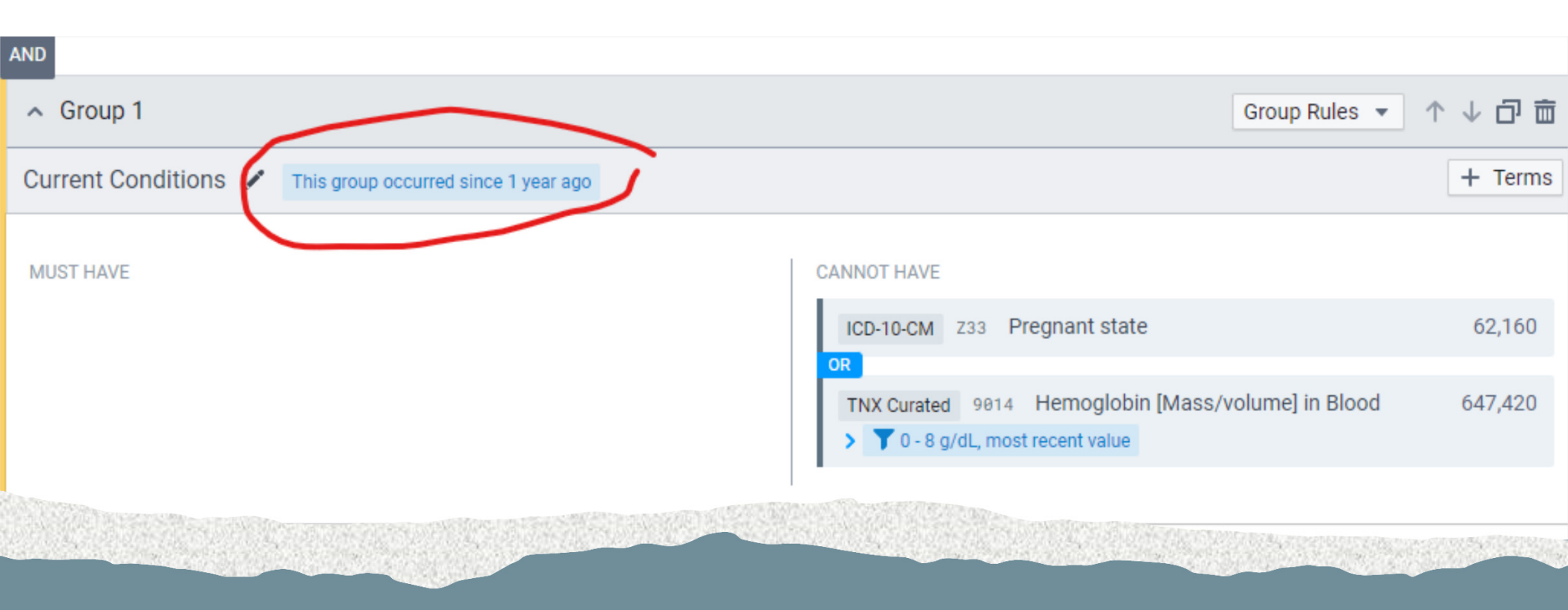

Grouped Terms - To allow people who are not pregnant or anemic in the past year, create a group of search codes with a time limit. This increased our patient count from 810 to 880.

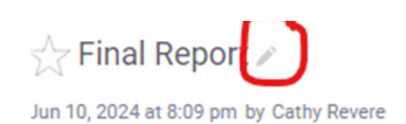

| University of U<br>1 of 1 HCOs onlin | ltah<br>ne | ~                                     | Any country<br>1 country in the network |
|--------------------------------------|------------|---------------------------------------|-----------------------------------------|
| MUST HAVE                            |            |                                       | ***                                     |
| Q Search Te                          | rm         |                                       |                                         |
| X Collapse All                       | Grou       | ips                                   |                                         |
| Ungrouped Te                         | erms       | 3                                     |                                         |
| MUST HAVE                            |            |                                       |                                         |
| ICD-10-CM                            | I61        | Nontraumatic intracerebral hemorrhage | 11,830                                  |
| AND<br>ICD-10-CM                     | I48        | Atrial fibrillation and flutter       | 54,750                                  |
| -                                    |            |                                       |                                         |

### **Reports and Dataset**

Each time you add or remove a search term, you can create a dataset report by clicking "Count Patients"

Name the report by clicking the pencil icon in the upper left corner and typing the report name.

Click Count Patients and the report will populate on the far right.

THE UNIVERSITY OF UTAH

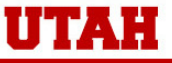

Query Builder New Query Hide | **HCOs** Patients Strain Report 🖉 Count Patients ... 880 1 Jun 10, 2024 at 8:20 pm by Cathy Revere Filter By: Filter V Sort By: Most Recent Healthcare ÷ Organizations (HCOs) **Request Dataset** University of Utah Any country ≥ 18 years, Any sex O ~ 1 country in the network 1,409,994 patients on network 8 1 of 1 HCOs online Explore Cohort 🟠 Final Report 🖍 亩 Analyze Criteria MUST HAVE ÷ CANNOT HAVE ÷ by Cathy Revere Jun 10, 2024 8:20 PM Q Search Term... Q Search Term... **R** Patients 880 Rate of Arrival HCOs 1 X Collapse All Groups Summary Statistics Network University of Utah Ungrouped Terms 亩 -Analytics 🟠 Unnamed 🖍 HCOs **Patients** MUST HAVE CANNOT HAVE Pending Datasets 810 1 ICD-10-CM 161 Nontraumatic intracerebral hemorrhage 11,830 ICD-10-CM I33 Acute and subacute endocarditis 3,080 🟠 Unnamed 🖌 亩 Available Datasets AND OR **Patients** HCOs ICD-10-CM 148 Atrial fibrillation and flutter 54,750 ICD-10-CM 182.40 Acute embolism and thrombosis of 62,900 54 Connect 810 1 unspecified deep veins of lower extremity 🟠 Unnamed 🖌 亩 ά. Study Management ICD-10-CM I26 Pulmonary embolism 37,440 HCOs Patients 1,020 1 Design Assistance ICD-10-CM D66 Hereditary factor VIII deficiency 1,290 亩 🟠 Unnamed 💉 OR ICD-10-CM D67 Hereditary factor IX deficiency 180 HCOs Patients 810 OR 1 ICD-10-CM D68.311 Acquired hemophilia 150 🟠 Unnamed 🖌 亩

ion to out occi a Thromhooutopopia upoposified

24 600

My Studies / Anticoagulation in ICH Survivo... / Query Builder

THE UNIVERSITY OF UTAH

UTAH

### **Analyze Cohort and Request Recruitment list**

After you select the Dataset, your institution will review and send the data set.

On the left side of the screen are tools to analyze the cohort further.

To obtain a list for recruitment, submit a copy of the Dataset Report to your data science team along with you IRB #. Our list had MRN, gender, address, and distance from our site.

Under the Study menu go to Study Management then Team to add other users within your institution.

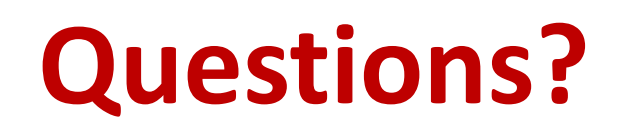

THE UNIVERSITY OF UTAH

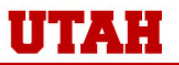